# ▼ログインしよう!(サロン画面)

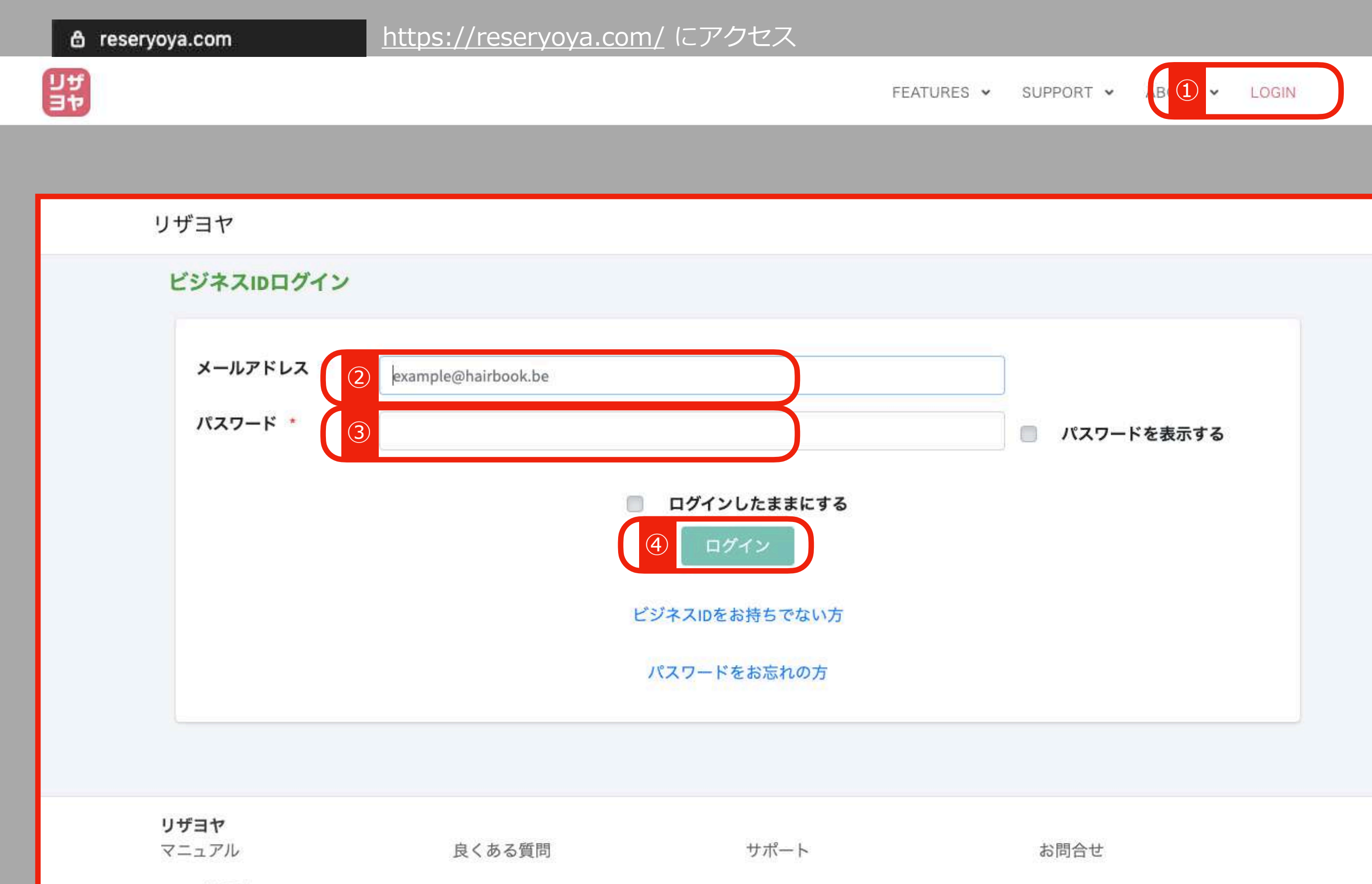

© 2020 リザヨヤ

| 予約サイトURLコード | :                     |                             |            | G→ ログアウ | 7 ト |
|-------------|-----------------------|-----------------------------|------------|---------|-----|
| メールアドレス     |                       |                             |            |         |     |
| パスワード       | ●●●●●●● *パスワー         | ドの変更は <mark>こちら</mark> からお願 | いします。      |         |     |
| 商号 *        | エクスペクト合同会社            | £                           |            |         |     |
| 業種 *        | 選択してください              | \$                          |            |         |     |
| 電話番号 *      |                       |                             | *半角数字のみ。   |         |     |
| 郵便番号        | 000-1111              |                             | *半角数字のみ。   |         |     |
| 所在地 *       | 東京都                   | ◆ 品川区                       | •••••      |         |     |
|             |                       |                             |            |         |     |
|             | 建物名称・号室               |                             |            |         |     |
| アクセス方法      | お店までのアクセス方            | 方法を説明しましょう。                 | (任意項目)     |         |     |
|             |                       |                             |            |         |     |
|             |                       |                             |            |         |     |
| ホームページURL   | https://www.example.o | .com/                       | 1          |         | Z   |
| タイムカード      | ONG                   | こするとタイ/                     | ュカード機能が使える | るようになりま | व   |
|             | タイムカードはタイ             | ムカードはオ                      | プションです     |         |     |
|             | 詳しくはこちらご利             | 用には追加料                      | 金がかかります    |         |     |
|             |                       |                             |            |         |     |

# ▼初期設定:担当者を登録しよう!(サロン画面)

担当者管理

サービス第(1)

営業時間登録

さん よ

#### 担当者登録

予約カレンダー

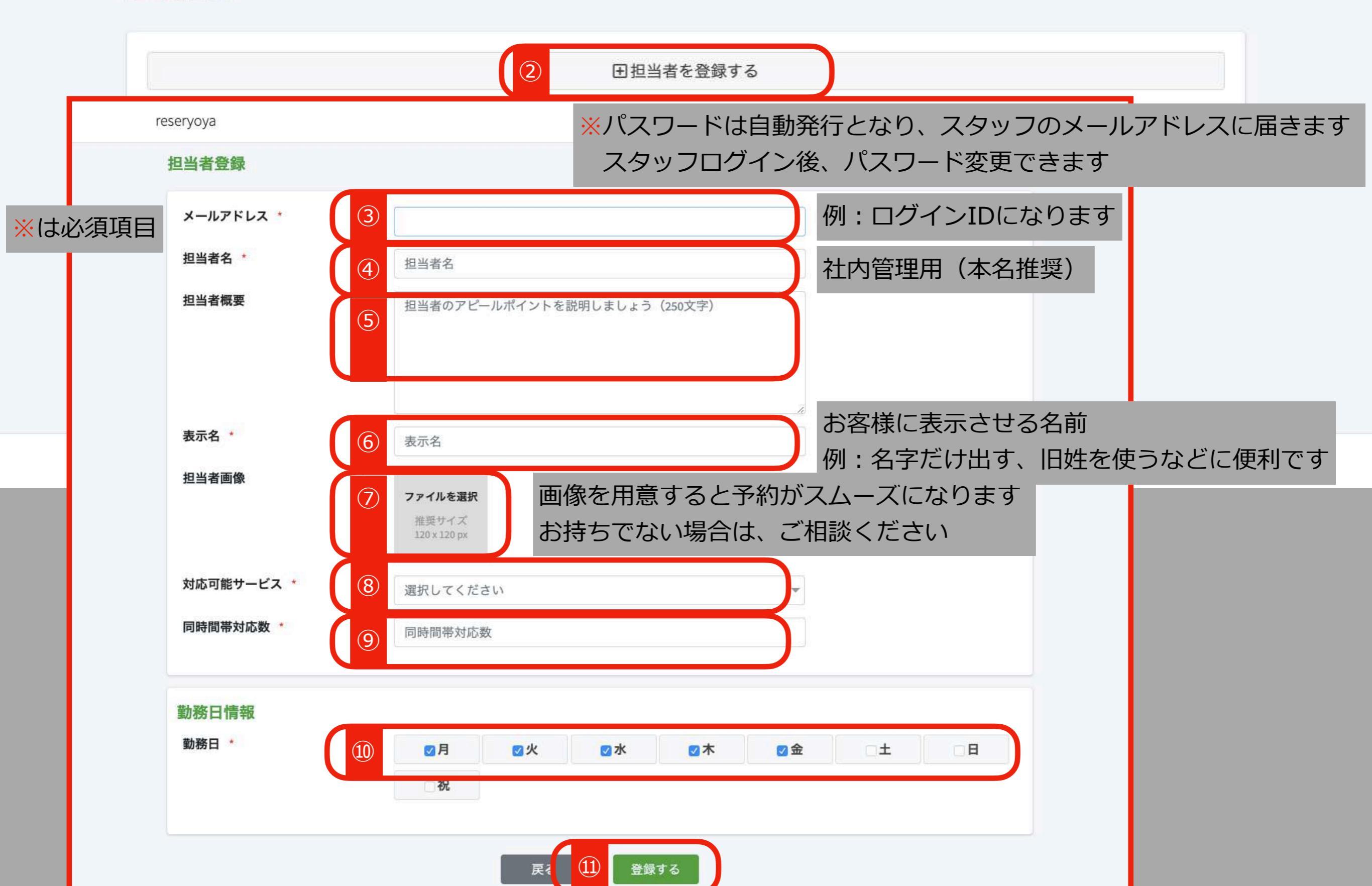

顧客管理

タイムカード

## ▼ タ イ ム ħ ー ド を 押 そ う ! ( ス タ ッ フ 画 面 )

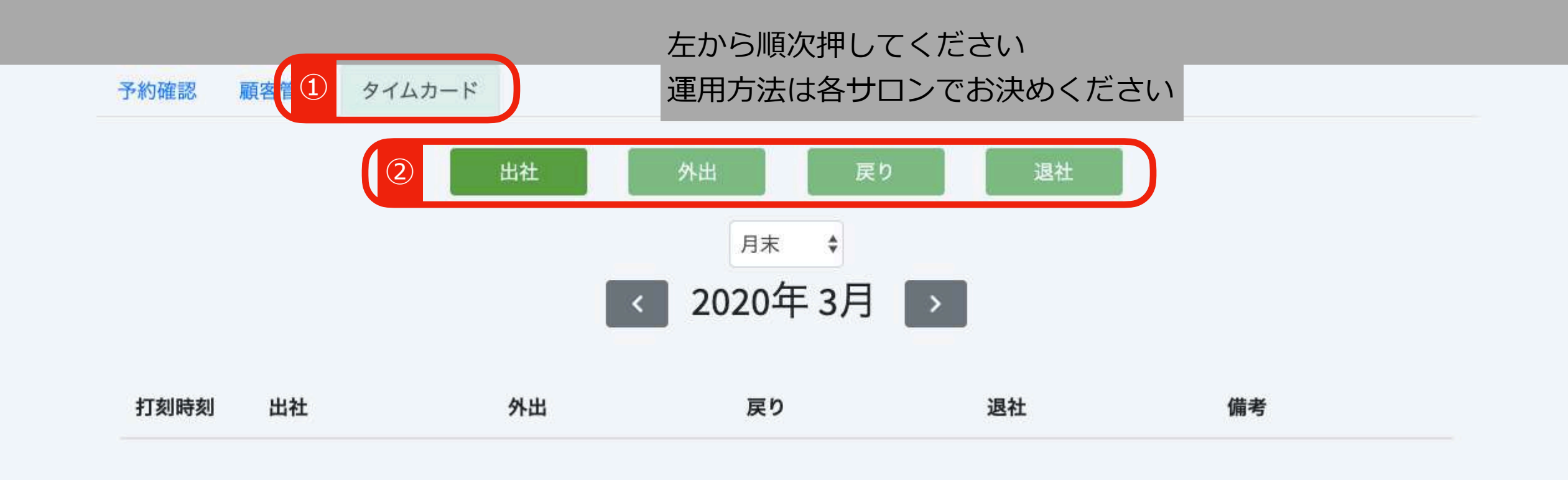

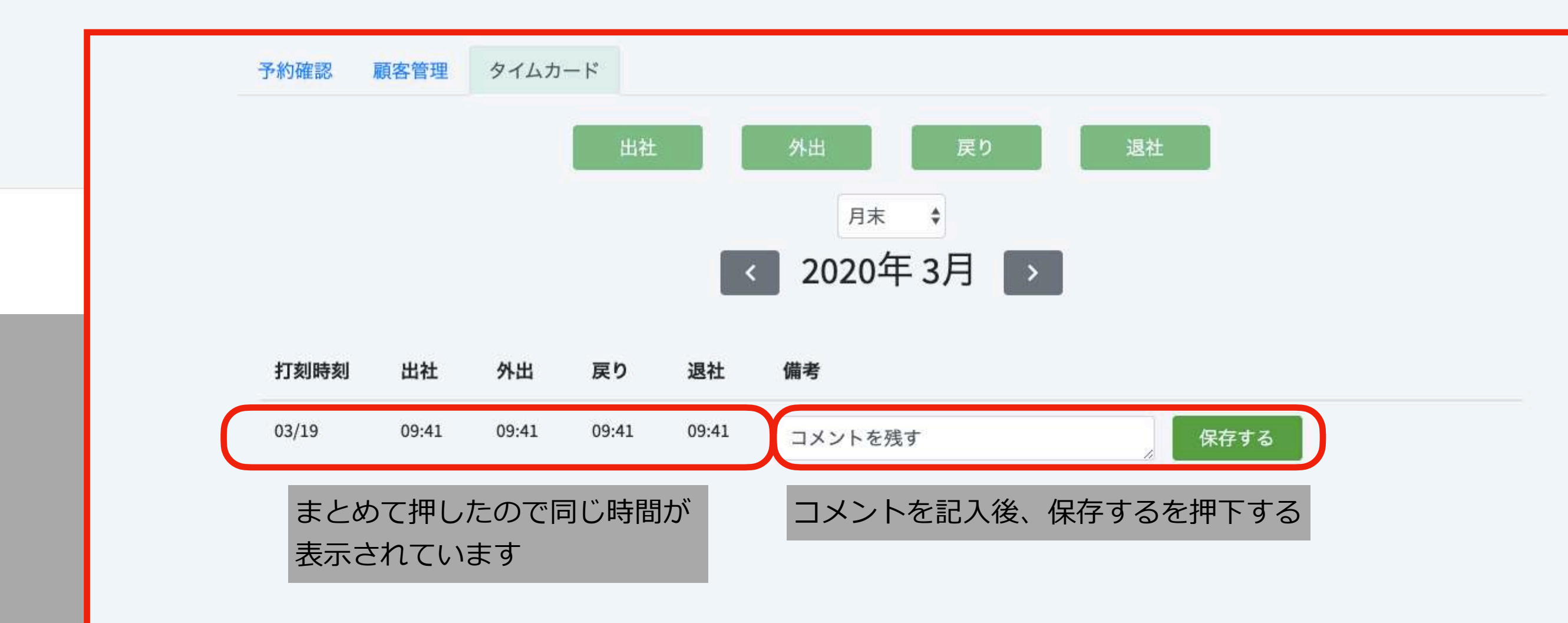

## ▼ 9 イ ム D ー ド を 確 認 し よ う !

タイムカード機能はオプションです ご利用には追加料金がかかります

|              | 予約カレンダー 営業時間登録 サービス管理 担当者管理 顧客管 1 タイムカード                                                                                             |
|--------------|----------------------------------------------------------------------------------------------------|
|              | タイムカード                                                                                                    |
| 2            | 担当者を選択する 3 0-03-01 🗎 ~ 2020-03-18 🗎 4 検索 CSV ダウンロード                                                                                  |
|              | 全選択  全解除                                                                                                    |
|              | 予約太郎 ②期間を選択します <sub>戻</sub> ③検索またはCSVダウンロードをクリック                                                                                     |
|              | 例:給与の締切日                                                                                                    |
| ①クリ <u>ッ</u> | ックして、担当者を選択します                                                                                                    |
|              | ↑ 検索結果はここに表示されます                                                                                                    |
|              | USVタウンロートは自動でタウンロートされます(PCT <sup>9</sup> 環境によって異なる場合かあります)<br><sup>リザヨ</sup><br><sub>マニュ</sub> ※CSV形式は「"(ダブルコート)」付きの「,(カンマ区切り)」となります |
|              | ©2020 リザヨヤ                                                                                                    |

▼CSVデータについて

- ・ダウンロードしたCSVデータは、給与計算ソフトなどに取り込むことができます
- ・CSVデータは労働時間の計算や時間外労働の計算にとても便利です
- ・CSVデータはエクセル(マイクロソフトのアプリケーション)で開くこともできます

#### ▼タイムカード機能について

- ・タイムカード機能は4打刻です
- ・どのように運用するか、事前に決めておくことを推奨します

### ▼働き方改革について

- ・2020年4月から働き方改革に関する法律が改正されます
- ・法改正にあわせた社内の整備が不可欠です
- ・ご不明な点は社会保険労務士にご相談ください
- ・ご相談先がない場合は、当社から無料紹介いたします
- ・ぜひ、お気軽にご利用ください

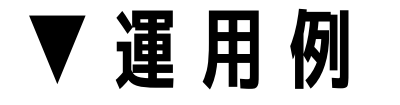

▼スタッフ登録

- ・スタッフは本来、サービスを提供する人を登録します
  例:歯医者さんであれば、お医者さん以外は登録の必要はありません
- ・タイムカード機能を利用する場合、タイムカードを押すすべてのスタッフを登録してください
  例:受付けの方、歯科助手の方など
- ▼4打刻の運用
- ・始業・終業のみ必要であれば、「外出」「戻り」は使わないという運用で周知してください
- ・必ずしも外出・戻りを利用する必要はありません
- ・その他、今まで紙でタイムカードを管理していた運用をシステムに置き換えてご利用ください

※タイムカード機能は有料オプションです ご利用には別途費用がかかりますので、ご確認の上、ご利用くださいませ